# 記事にPDFファイルを挿入しましょう

2024/3/26

固定記事やブログの本文内に効率的にPDFファイルを挿入するには、次のよう に編集します。

## 1. ログインしていることを確認しましょう

| 学習デモサイト〇〇町内会 |            |             |         |  |
|--------------|------------|-------------|---------|--|
|              |            |             |         |  |
|              | ホーム        | ようこそ        |         |  |
|              | わがまちについて + | わがまちのホームページ | ログインの確認 |  |
|              | 地図 +       |             | はほここから  |  |
|              | まちのお知らせ    |             |         |  |
|              | · · ·      |             |         |  |
|              | 等理機能▼      | ノテム管理考▼     |         |  |
|              |            |             |         |  |
|              | 固定記事 🔗 🔨 🗸 |             |         |  |

ログインしていると、画面左上の ① がアカウント名に変わっています。 また、アカウント名の左に「管理機能 ▼」が表示されています。

ここが変わっていない、また、「管理機能 ▼」が表示されていない場合は、「ログ インするには」のマニュアルを参照して、ログインしましょう。

# 2. 固定記事やブログを編集モードにします

| わがまちについて                                                                                         | 固定記事 🔗 🔨 🗘           |
|--------------------------------------------------------------------------------------------------|----------------------|
| ○○町内会は、○○西町1丁目~○○西町6丁目<br>○○東町1丁目~○○東町4丁目<br>○○町です。                                              |                      |
| 町内の世帯数は約ロロ世帯で、小学校・中学校、病院、スーパーなど日常生活には<br>そろっています。<br>その一方で、緑も豊富で健康的な生活ができます。<br>ここを押下して編集モードにします | は事欠かないだけの施設が<br>図 編集 |

次の方法で、サムネイルをつけてPDFファイルをアップロードすることができま す。

※別途PDFファイルの画像をアップロードする必要がなくなります。

# 3. 固定記事やブログの本文編集画面で、メニュー内の 🚨 を押下します。

次の例はブログの本文編集画面ですが、固定記事でも同じです。

| まちのお知らせ                                                                                                    | ブログ 🔗 🗛 🗢 |  |  |  |
|----------------------------------------------------------------------------------------------------|-----------|--|--|--|
| タイトル 🛛 🛪 🤉                                                                                                    |           |  |  |  |
| 町内会カレンダー                                                                                                    |           |  |  |  |
| 投稿日時後週                                                                                                    |           |  |  |  |
| 2024-03-25 12:36                                                                                                    |           |  |  |  |
| <ul> <li>車要記事</li> <li>チェックすると、新着に表示し続けることができます。         <ul> <li>※ プラグイン「新着情報」側の設定(重要記事の扱い)も必要です。</li> </ul> </li> <li>本文 必須</li> <li><b>ト ご B I U S X2 X2</b> 16px · 段落 · <b>A · ▲ · I</b>x</li> </ul> |           |  |  |  |
|                                                                                                    |           |  |  |  |
|                                                                                                    |           |  |  |  |

メニューー覧から②のPDFアップロードアイコンを押下します。

| PDFアップロード                                  | ×  |
|--------------------------------------------|----|
| ● PDFからサムネイル画像を自動作成します。                    |    |
| PDF                                        | R  |
| ※ アップロードできる 1 ファイルの最大サイズ: 40M<br>サムネイルの大きさ | 3  |
| サムネイル                                      | ~  |
| 4                                          | ~  |
| PDFパスワード                                   |    |
| ※ パスワード付PDFの場合、入力してください。                   |    |
| 閉じる                                        | 保存 |

PC内にアップロードしたいPDFファイルを準備したら、③を押下してPC内の準備したファイルを選択します。

| ~                | / 今日 |             |                           |
|------------------|------|-------------|---------------------------|
| * * *            | PDF  | PDF<br>.pdf | .pdf                      |
| *<br>*<br>*<br>* | PDF  |             |                           |
| .pdf             |      | ×           | Adobe Acroba 文書 (*.pdf) V |
|                  |      | (5)         | 開く(0) キャンセル               |

アップロードしたいファイル ④を選択し、⑤の「開く」を押下します。

| PDFアップ     | ° <b>□−</b> ド |            |      | ×            |
|------------|---------------|------------|------|--------------|
| <b>0</b> P | PDFからサムネイル    | 画像を自動作成    | します。 |              |
| PDF        |               |            |      |              |
| .pdf       |               |            |      | ſ            |
| ※ アップロー    | ドできる1ファイル     | しの最大サイズ: 4 | MOM  |              |
| サムネイルのナ    | ちきさ           |            |      |              |
| 大          |               | ここを押下      |      |              |
| ×          | 6             |            |      | $\checkmark$ |
| 中          | $\smile$      |            |      |              |
| 小          |               |            |      |              |
| 極小         |               |            |      |              |
| サムネイル      |               |            |      |              |
|            | -             |            | 閉じる  | 保存           |

サムネイルを表示する大きさを設定します。

「大」だとフレームー杯になります。 実際の大きさはいろいろ試して確認してください。

【参考幅】

- 大:1200px
- 中:800px
- 小:310px
- 極小:200px
- サムネイル:150px

| PDFアップロード                                   | × |
|---------------------------------------------|---|
| ● PDFからサムネイル画像を自動作成します。                     |   |
| PDF                                         | R |
| ※ アップロードできる 1 ファイルの最大サイズ: 128M<br>サムネイルの大きさ |   |
| サムネイル                                       | ~ |
| サムネイルの数<br>4                                | ~ |
| 1                                           |   |
| 2                                           |   |
| 3                                           |   |
| 4<br>全て                                     | v |

「サムネイルの数」というのは、1つのPDFファイルのページ数になります。

デフォルトでは、例えば10ページあるファイルのうちの4ページ分だけのサムネ イル画像が自動的に作成されます。

10ページすべての画像を自動作成したい場合は、「全て」を選択します。 1ページしかない場合は、このままでかまいません。

### 4. PDFファイルのサムネイルが挿入されました

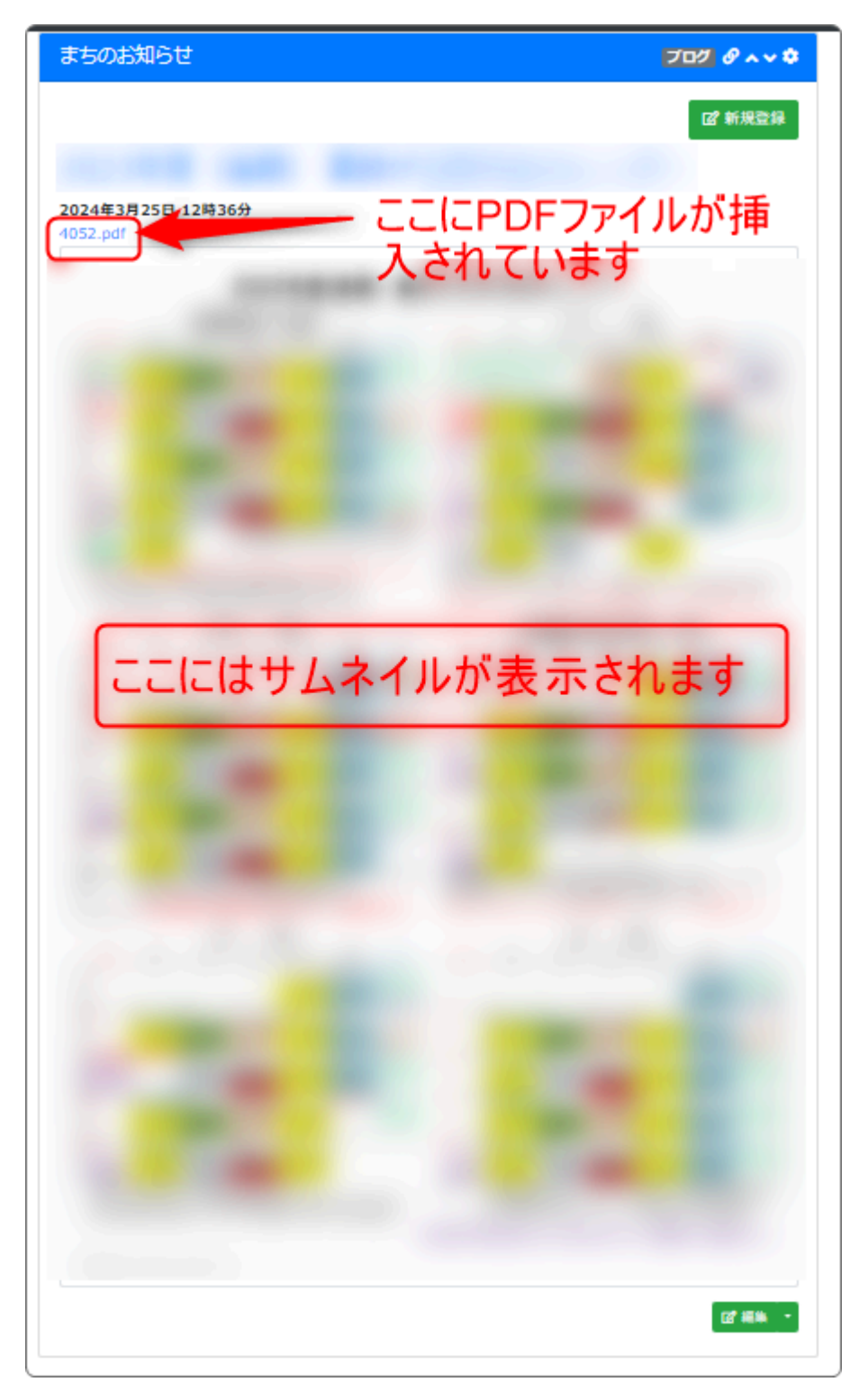

#### 🤗 ここでヒント! ファイル名を変えましょう

PDFファイルをアップロードすると、表示がファイル名のままになってしまいま す。

アップロードするPDFファイルのファイル名は、あらかじめわかりやすいファイル 名に変更してからアップロードしましょう。

あとから変更する必要がなくなります。

例:1234.pdf ⇒ 参加者名簿.pdf

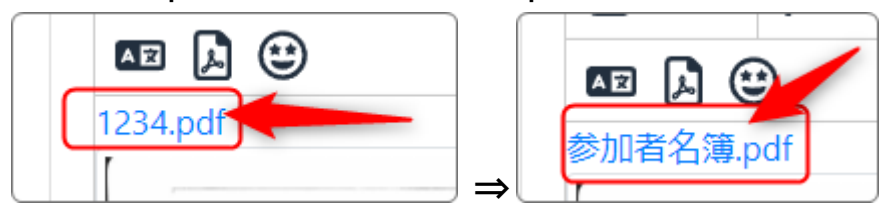